## **ESPACE PARENTS** Guide étape par étape

Rendez-vous sur la page espace parents : https://espaceparents.lfikyoto.org

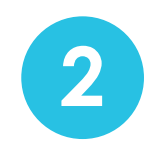

Cliquez sur : Créer un nouveau compte

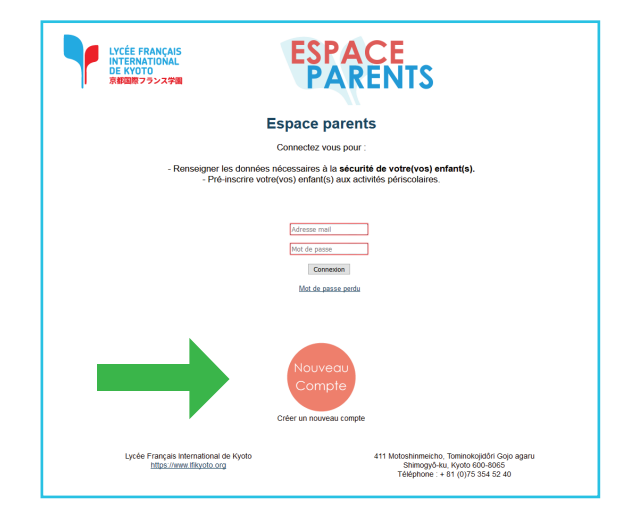

Saisissez l'identité du premier responsable de l'enfant.

Il est important de donner le plus d'informations possible. C'est cette personne qui recevra les

factures de l'établissement.

3

4

Vous devez également saisir votre mot de passe. Il vous permettra de vous connecter à votre espace personnel.

Vous pourrez modifier ou mettre à jour ces données ultérieurement dans votre espace personnel.

Une fois le premier responsable enregistré, vous serez connecté automatiquement sur votre espace personnel.

Afin de pouvoir inscrire votre/vos enfant(s), vous devez enregistrer un deuxième responsable.

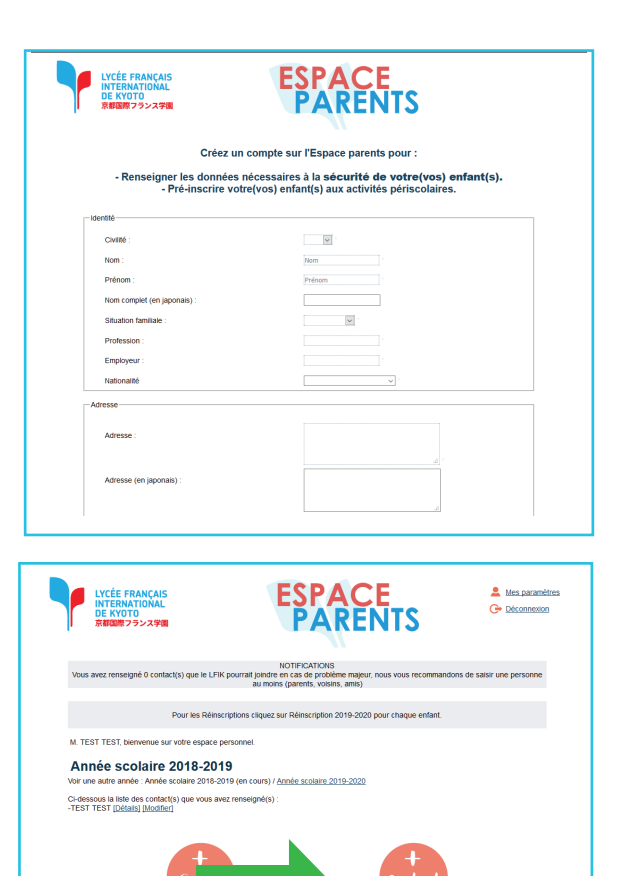

## **ESPACE PARENTS** Guide étape par étape

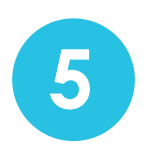

Puis, cliquez sur : Inscrire un enfant.

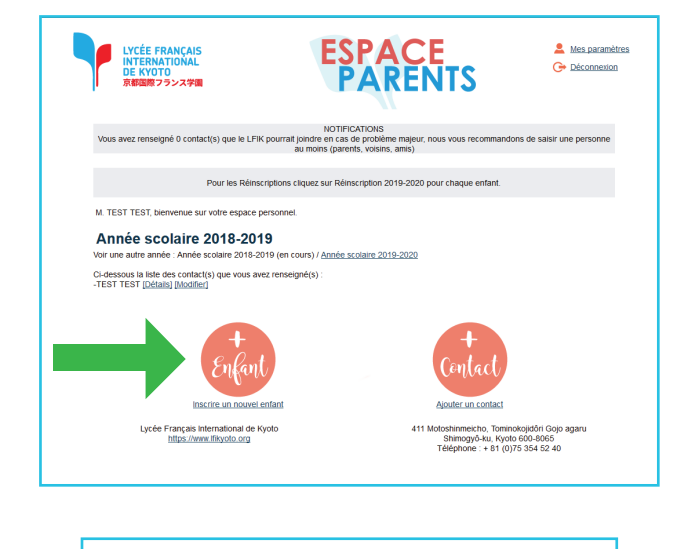

| LYCÉE FRANÇAIS<br>INTERNATIONAL<br>DE KYOTO<br>京都御際フランス学園 | <b>ESPACE</b><br><b>PARENTS</b>                                                                                      | Les paramètes              |
|-----------------------------------------------------------|----------------------------------------------------------------------------------------------------|----------------------------|
| Vous avez renseigné 0 contact(s) que le LFIK p            | NOTIFICATIONS<br>ourrait joindre en cas de problère majeur, nous vous recommand<br>au moins (parents, voisins, amis) | ons de saisir une personne |
| nscrire un enfant                                         |                                                                                                    |                            |
| Etape 1/3                                                 |                                                                                                    |                            |
|                                                           |                                                                                                    |                            |
| identité                                                  |                                                                                                    |                            |
| Nom de l'enfant.                                          | liom                                                                                                    |                            |
| Prénom de l'enfant:                                       | Prénom                                                                                                    |                            |
| Nom complet (en japonais)                                 | Optionnel                                                                                                    |                            |
| Sexe :                                                    | ×                                                                                                    |                            |
| Lien avec l'enfant :                                      | × ·                                                                                                    |                            |
| Date de naissance :                                       |                                                                                                    |                            |
| Ville de natissance :                                     |                                                                                                    |                            |
| Pays de naissance :                                       | × 1                                                                                                    |                            |
| Nationalité(s) :                                          | × .                                                                                                    |                            |
|                                                           | v                                                                                                    |                            |
| Lanque(s) que l'enfant nade :                             |                                                                                                    |                            |
| and and a description of the second                       | ×                                                                                                    |                            |
|                                                           |                                                                                                    |                            |

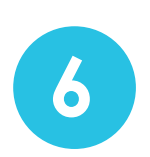

Saisissez l'identité du premier enfant.

Une fois le formulaire complété, l'inscription de votre enfant est indiquée dans votre espace personnel.

5

Pour inscrire un nouvel enfant, répétez l'étape

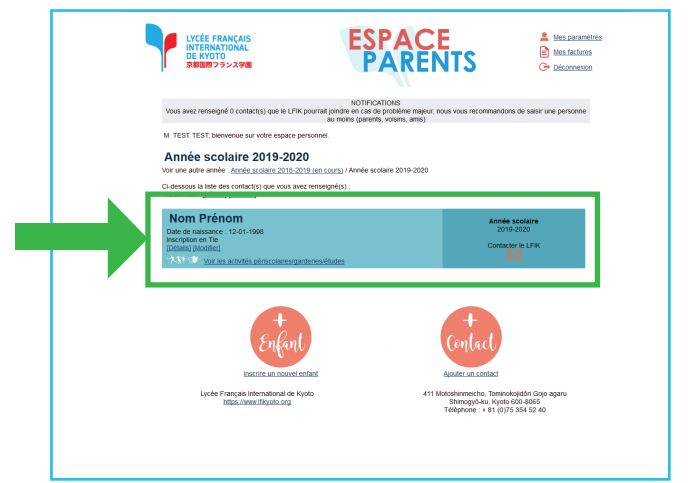

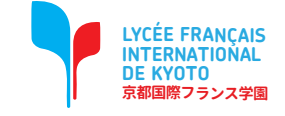